1. Microsoft Outlook 2003 programınızı acınız.

2. Araçlar menüsünden E-posta Hesaplar... menüsüne tıklayın.

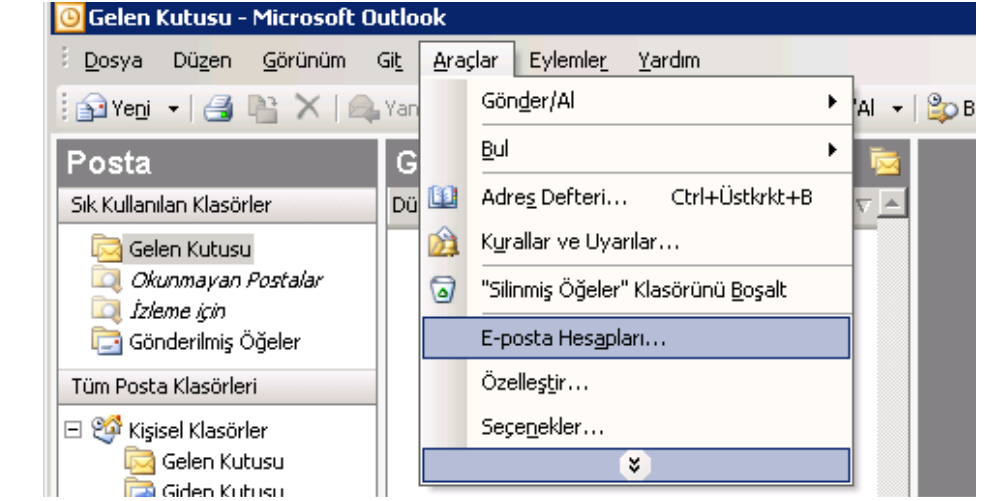

3. Açılan pencereden **Yeni e-posta hesabı ekle** seçeneğini seçerek **İleri** düğmesine tıklayın.

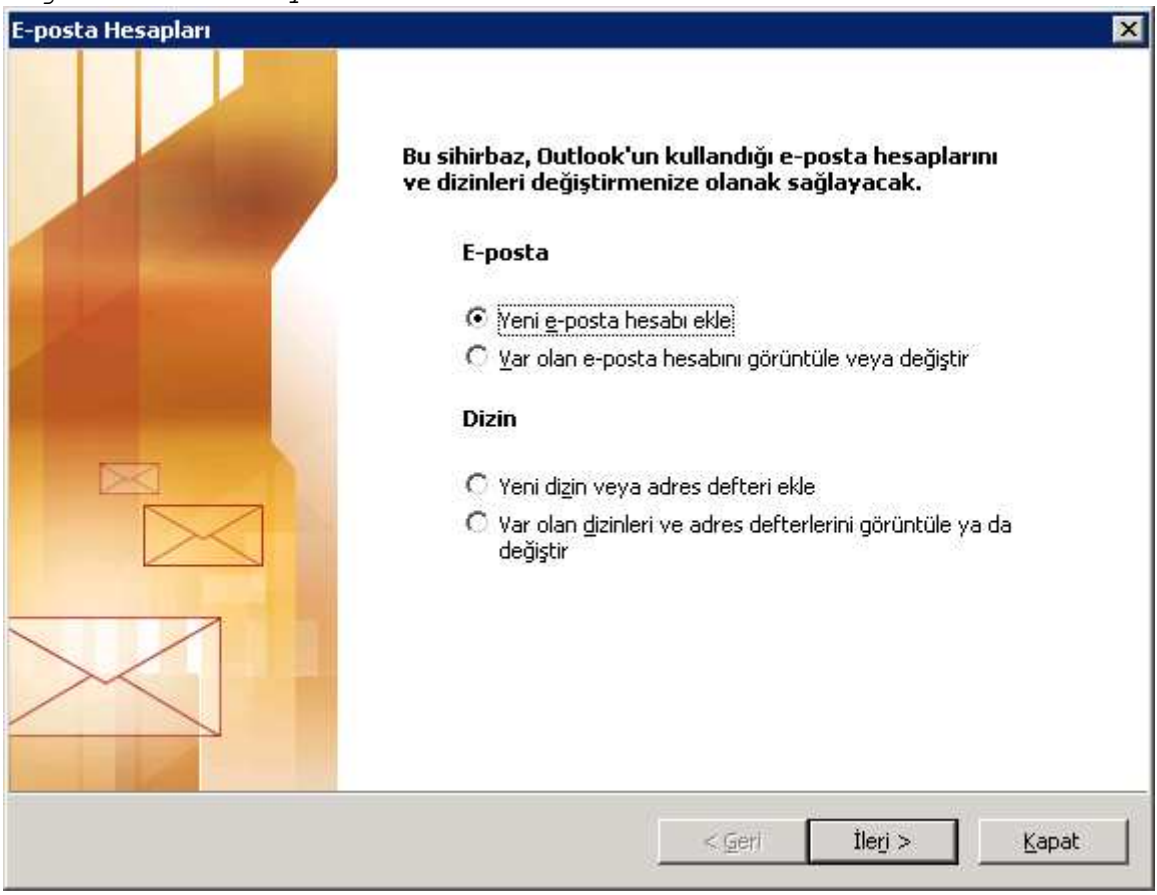

## 4. POP3 seçeneğini seçerek İleri > düğmesine tıklayın.

| OPS seç                   | enegini seçerek ileri > dugmesine tiklayın.                                                                                                    |       |
|---------------------------|----------------------------------------------------------------------------------------------------|-------|
| E-posta Hesa              | ipları                                                                                                    | ×     |
| <b>Sunucu T</b><br>Yeni e | <b>ürü</b><br>-posta hesabınızın çalışacağı sunucu türünü seçebilirsiniz.                                                                                                    | ×     |
|                           | O Microsoft E <u>x</u> change Server                                                                                                    |       |
|                           | <ul> <li>E-posta okumak, ortak klasörlere erişmek ve belge paylaştırmak için Exchange sunucusuna bağlanın.</li> <li>POP3</li> <li>E-postanızı karşıdan yüklemek için POP3 e-posta sunucusuna bağlanın.</li> <li>IMAP</li> <li>E-postaları karşıdan yüklemek ve posta kutusu klasörlerini eşitlemek için IMAP e-posta sunucusuna bağlanın.</li> <li>HTTP</li> <li>E-posta yüklemek ve posta kutusu klasörlerini eşitlemek için Hotmail gibi bir HTTP e-posta sunucusuna bağlanın.</li> </ul> |       |
|                           | <ul> <li>Diğer Sunucu Türleri</li> <li>Diğer çalışma grubuna veya üçüncü parti posta sunucusuna bağlanın.</li> </ul>                                                                                                    |       |
|                           | < <u>G</u> eri İle <u>r</u> i >                                                                                                    | İptal |

## 5. Açılan ekranı aşağıdaki formatta size özgü bilgiler ile doldurunuz.

| E-posta Hesapları                                                                                     | ×                                                        |  |  |  |  |
|----------------------------------------------------------------------------------------------------|----------------------------------------------------------|--|--|--|--|
| Internet E-posta Ayarları (POP3)<br>Tüm bu ayarlar e-posta hesabınızın çalışabilmesi için gereklidir. |                                                          |  |  |  |  |
| Kullanıcı Bilgileri                                                                                   | Sunucu Bilgileri                                         |  |  |  |  |
| Adiniz: Adiniz SOYADINIZ                                                                              | Gelen po <u>s</u> ta sunucusu (POP3): mail.domainadi.com |  |  |  |  |
| E-posta Adresi: email@domainadi.com                                                                   | Giden posta sunucusu (SMTP): mail.domainadi.com          |  |  |  |  |
| Oturum Açma Bilgileri                                                                                 | Ayarları Sına                                            |  |  |  |  |
| Kullanıcı Adı: email@domainadi.com                                                                    | Bu ekrandaki tüm bilgileri doldurduktan sonra,           |  |  |  |  |
| Parola:                                                                                               | öneririz. (Ağ bağlantısı gerekiyor)                      |  |  |  |  |
| 🔽 Par <u>o</u> layi animsa                                                                            | Hesap Ayarlarını Sına                                    |  |  |  |  |
| ☐ Gü⊻enli Parola Kimlik Doğrulaması<br>(SPA) kullanarak oturum aç                                     | <u>D</u> iğer Ayarlar                                    |  |  |  |  |
|                                                                                                    | < <u>G</u> eri İle <u>r</u> i > İptal                    |  |  |  |  |

6. Diğer Ayarlar... Düğmesine tıklatınız ve açılan pencerede Giden Sunucu sekmesine tıklayınız. Giden sunucum (SMTP) için kimlik doğrulaması

## gerekiyor seçeneğini işaretleyiniz.

| Internet E-posta Ayarları                                             | ×         |
|-----------------------------------------------------------------------|-----------|
| Genel Giden Sunucusu Bağlantı Gelişmiş                                |           |
| Giden sunugum (SMTP) için kimlik doğrulaması gerekiyor                |           |
| <ul> <li>Gelen pogta sunucum ile aynı ad ayarlarını kullan</li> </ul> |           |
| 🔿 Oturum açarken kullanılacak:                                        |           |
| Kullanıcı Adı:                                                        | -         |
| Parola:                                                               | -         |
| Parolayi ani <u>m</u> sa                                              |           |
| 🔲 Güvenli Parola Kimlik Doğrulaması (SPA) ile oturum                  | aç        |
| C Posta göndermeden önce gelen posta sunucusunda o                    | iturum aç |
|                                                                       |           |
|                                                                       |           |
|                                                                       |           |
|                                                                       |           |
|                                                                       |           |
|                                                                       |           |
|                                                                       |           |
|                                                                       |           |
| Tamam                                                                 | İptal     |

7. Gelişmiş Sekmesine tıklayın. Bu ekranda Giden Sunucu (SMTP): 25 değerini 587 ile değiştirin ve Sunucu zaman Aşımı Sayısı değerini Uzun 10 dakikaya getirin

| Internet E-posta Ayarları                                                                                                    | ×  |
|----------------------------------------------------------------------------------------------------|----|
| Genel   Giden Sunucusu   Bağlantı   Gelişmiş                                                                                                    |    |
| Sunucu Bağlantı Noktası Numaraları<br><u>G</u> elen sunucusu (POP3): 110 <u>V</u> arsayılanları Kullan<br>Bu sunucu şifreli bir bağlantı (SSL) gerektirir<br>Giden sunucusu (SMTP): 587<br>Bu su <u>n</u> ucu şifreli bir bağlantı (SSL) gerektirir |    |
| Sunucu Zaman Aşımı Sayısı                                                                                                    |    |
| <ul> <li>İletinin bir kopyasını sunucuda bırak</li> <li>Sunugudan 10 = gün sonra kaldır</li> <li>Silinmiş Öğeler'den silindiğinde sunucudan kaldır</li> </ul>                                                                                       |    |
| Tamam İpta                                                                                                    | al |

8. Tamam düğmesine tıklatın. İleri > ve Son düğmesine tıklayın.

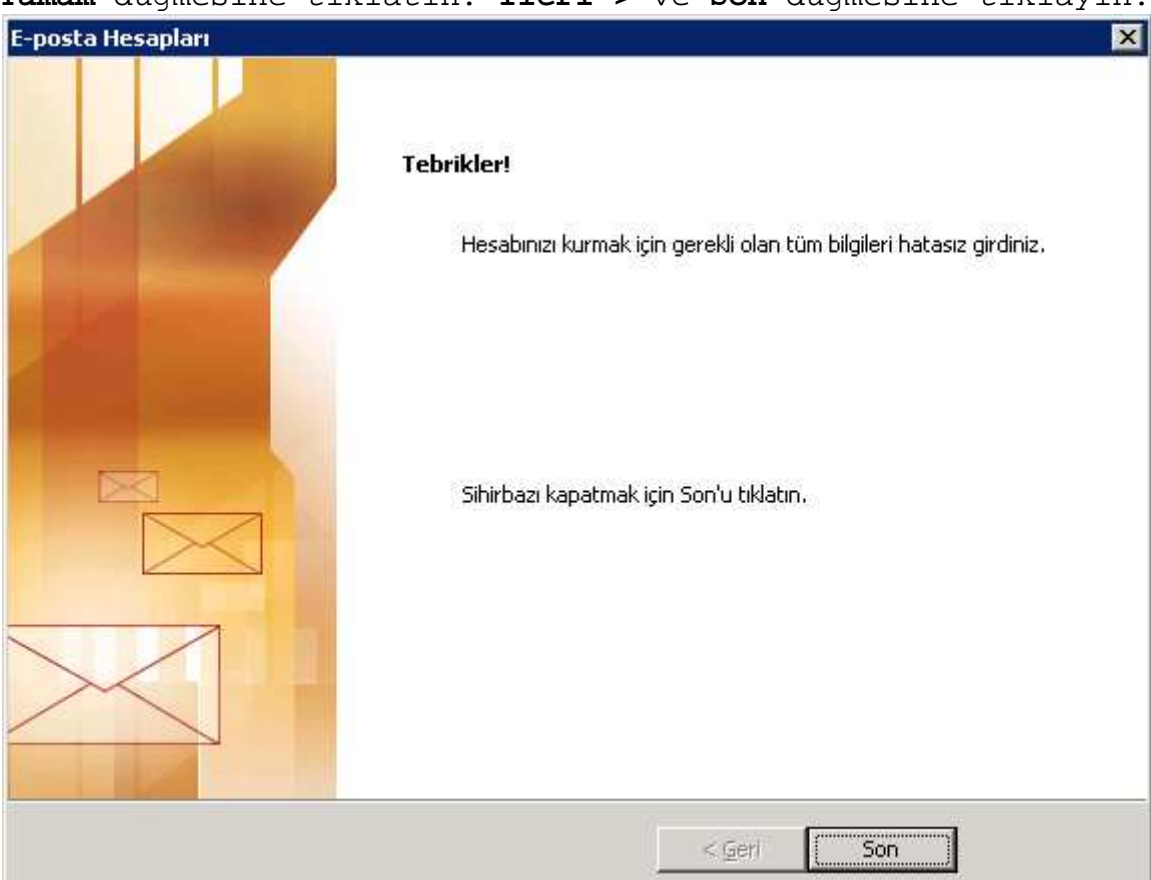

9. Araçlar menüsünden Seçenekler menüsüne tıklayın. Açılan pencereden Posta Kurulumu sekmesinden Gönder/Al... düğmesine tıklayın

| Seçenekler                                          | ? ×                                                                   |  |  |  |  |
|-----------------------------------------------------|-----------------------------------------------------------------------|--|--|--|--|
| Tercihler Posta Kurulumu Posta Biçimi Yazım Denetin | ni   Güvenlik   Diğer                                                 |  |  |  |  |
| E-posta Hesapları                                   |                                                                       |  |  |  |  |
| E-posta hesaplarını ve dizinlerini yapılandır.      | E-posta Hesapları                                                     |  |  |  |  |
| Gönder/Al                                           |                                                                       |  |  |  |  |
| E-posta iletileri ve belgeleri için gönderme ve     | alma ayarlarını belirle.                                              |  |  |  |  |
| Bağlandığında he <u>m</u> en gönder                 | <u>G</u> önder/Al                                                     |  |  |  |  |
| Veri Dosyaları                                      |                                                                       |  |  |  |  |
| Outlook'un e-posta iletilerini ve belgeleri depo    | Outlook'un e-posta iletilerini ve belgeleri depolamak için kullandığı |  |  |  |  |
| Cosyaların ayarlarını degiştirin.                   | Veri <u>D</u> osyaları                                                |  |  |  |  |
| Çevirme                                             |                                                                       |  |  |  |  |
| 🔊 Outlook'un çevirmeli hesaplarına nasıl bağland    | dığını denetleyin.                                                    |  |  |  |  |
| 🔍 🍼 💽 Varolan bir çevirmeli bağlantıya geçiş ya     | apmadan ön <u>c</u> e uyar                                            |  |  |  |  |
| 🔿 <u>H</u> er zaman varolan çevirmeli bağlantıyı    | kullan                                                                |  |  |  |  |
| 🔲 Arka planda Gönderme/Alma yapılırken              | Arka planda Gönderme/Alma yapılırken otomatik olarak çevir            |  |  |  |  |
| 🔽 El ile Gönderme/Alma tamamlandığında              | ✓ El ile Gönderme/Alma tamamlandığında kapat                          |  |  |  |  |
|                                                     |                                                                       |  |  |  |  |
|                                                     |                                                                       |  |  |  |  |
|                                                     |                                                                       |  |  |  |  |
| Tamam                                               | İptal <u>U</u> ygula                                                  |  |  |  |  |

10. Bu ekranda Her 5 dakikada bir otomatik gönderme/alma gerçekleşsin. Değerini 2 yapın. Kapat ve Tamam düğmeleri ile ekranları kapatın.